## Northeastern Operating Engineers Federal Credit Union

First time login.

- 1. Login
- 2. Pass challenge question (if applicable)

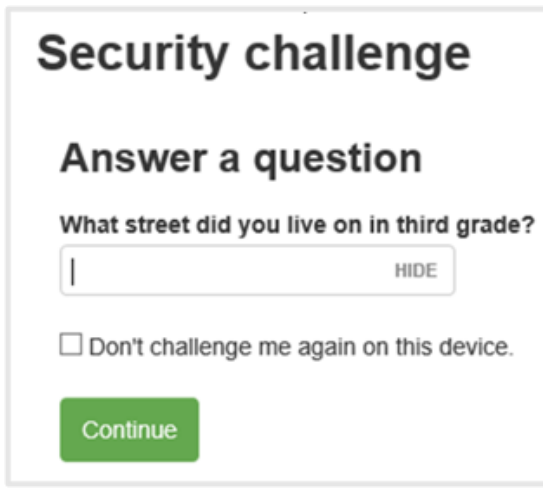

3. Setup phone numbers (Change configuration)

Home and work phone number are pulled from the Core.

Mobile phone field is blank, and the customers must add their mobile number here to receive text messages, the mobile number is stored in the SecureNow database. It's not related with the core.

| et up phone numbe      | ers                                                                                                    |
|------------------------|----------------------------------------------------------------------------------------------------|
|                        | Please enter your phone numbers below to receive a one-time passcode.                                                                        |
|                        | - For U.S. numbers, do not include the Fin front of the Area Code.<br>- To receive an SMS Text Message, the Mobile phone number is REQUIRED. |
|                        | - If you do not have a Home number, please enter the Mobile number in Home and Mobile fields                                                 |
| Home phone * Core      | (779) XX86X528X                                                                                                    |
| Mobile phone SecureNow | USA (+1) •                                                                                                    |
|                        | We send authentication passcodes via text message                                                                                            |
| Work phone Core        | (470) XXXXXXX                                                                                                    |
| Work extension         | N/A                                                                                                    |
|                        | Continue                                                                                                    |

4. Verification alert.

If the alert wasn't sent, probably the mobile number entered above isn't correct or the carrier is blocking the text messages.

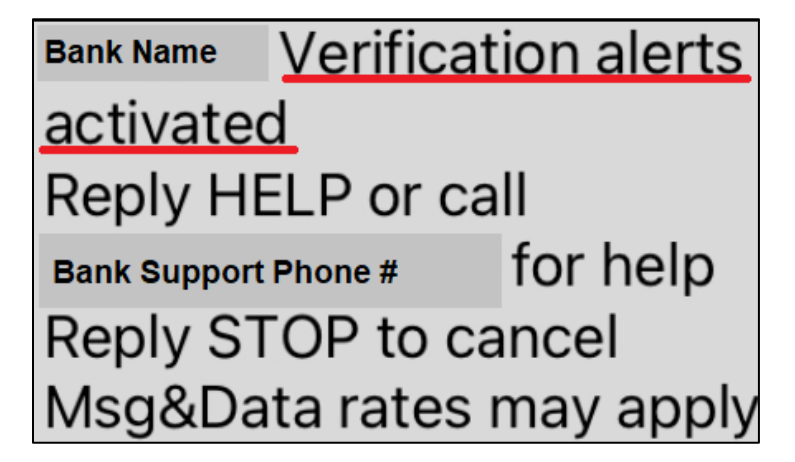

Next Login

- 5. Pass the One Time Password challenge
- 6. Choose the option to get the passcode

| Security challenge                                                                                                    |
|----------------------------------------------------------------------------------------------------|
| The layered Authentication is a security feature designed to protect the privacy and security of your personal information. This challenge is used to identify you and prevent unauthorized access to your information. |
| Text message                                                                                                    |
| Receive a one-time passcode via text message to +1-XXXXX4635                                                                                                    |
| Send text message                                                                                                    |
| Phone call                                                                                                    |
| Receive a one-time passcode via automated phone call to +1-XXXXX4635 V                                                                                                    |
| Call phone                                                                                                    |

The number that starts with +1 is the mobile phone number and the number that starts with (xxx) is the number that comes from the core (Home/Work field)

| Phone call                                              |                                |
|---------------------------------------------------------|--------------------------------|
| Receive a one-time passcode via automated phone call to | +1-XXXXX4635 ¥                 |
| Call phone                                              | +1-XXXXX4635<br>(XXX) XXX-7528 |

All verification messages will come from the same 5-digit phone number (36397).

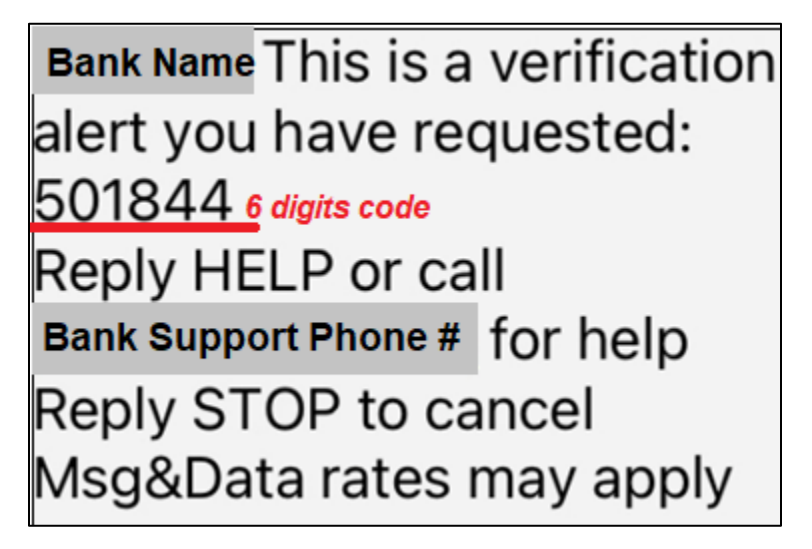

Inside Retail Online – profile settings

Customers can update the mobile phone number from here if is required. The Bank staff doesn't have access to update this number on behalf of the users.

| Security Challenge |                                                                                                    |   |
|--------------------|----------------------------------------------------------------------------------------------------|---|
|                    | Please update your phone numbers below, to receive a one-time passcode.<br>- For U.S. numbers, do not include the 1 in front of the Area Code. |   |
|                    | - To receive an SMS Text Message, the Mobile phone number is REQUIRED.                                                                         |   |
|                    | - If you do not have a Home number, please enter the Mobile number in Home and Mobile fields.                                                  |   |
| Mobile phone       |                                                                                                    |   |
| USA (+1)           |                                                                                                    | ~ |
|                    |                                                                                                    |   |
|                    | We send authentication passcodes via text message                                                                                              |   |
|                    | Save                                                                                                    |   |

Mobile field doesn't allow more than 10 digits for USA numbers. USA (+1) is not applicable for US Territories. e.g. Puerto Rico, PRI (+1)

| Security Challenge |                                                                                                    |
|--------------------|----------------------------------------------------------------------------------------------------|
|                    | To help us serve you better by sending one-time passcodes to your mobile phone during the sign-in<br>process, update your mobile phone number below. For text messaging, normal data rates apply. |
| Mobile phone       | USA (+1) 🗸 12345676543                                                                                                    |
|                    | We send authentication passcodes via text message                                                                                                    |
|                    | Mobile phone must be 10 digits.                                                                                                    |
|                    | Save                                                                                                    |

Customers can update the home/work phone numbers from here if is required. The Bank staff can update these phone numbers on behalf of the users from the core.

| Phone          |                                                                                                    |
|----------------|----------------------------------------------------------------------------------------------------|
|                | To update your phone numbers, please enter it below and save your changes. Please contact Online Banking Support with any questions. |
| Home phone *   | (779) 246-7528                                                                                                    |
| Work phone     |                                                                                                    |
| Work extension |                                                                                                    |
|                | Save Cancel                                                                                                    |